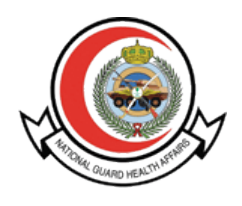

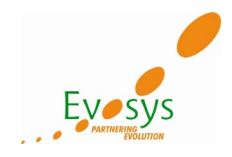

# OUM DO.070 User Manual for iSupplier Portal

# (National Guard Health Affairs)

| Author:           | Evosys                                                               |
|-------------------|----------------------------------------------------------------------|
| Creation<br>Date: | 08-Jul-2021                                                          |
| Last<br>Updated:  | 19-Feb-2024                                                          |
| Document<br>Ref:  | NGHA_User_Training_Manual_iSup<br>plier_Portal_Supplier_Edition_V2.0 |
| Version:          | 2.0                                                                  |

# Approvals:

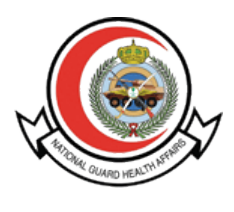

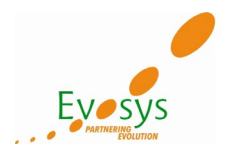

#### **Document Control**

# Change Record

| Date            | Author | Version | Change Reference     |
|-----------------|--------|---------|----------------------|
| 19-Feb-<br>2024 | Evosys | 1.0     | No Previous Document |
|                 |        |         |                      |
|                 |        |         |                      |
|                 |        |         |                      |

#### Reviewers

| Name | Position |
|------|----------|
|      |          |
|      |          |
|      |          |
|      |          |

## Distribution

| Copy<br>No. | Name           | Location        |
|-------------|----------------|-----------------|
| 1           | Library Master | Project Library |
| 2           |                |                 |
| 3           |                |                 |
| 4           |                |                 |

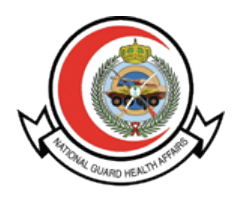

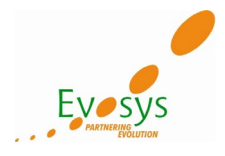

#### Note to Holders:

If you receive an <u>electronic copy</u> of this document and print it out, please write your name on the equivalent of the cover page, for document control purposes.

If you receive a <u>hard copy</u> of this document, please write your name on the front cover, for document control purposes.

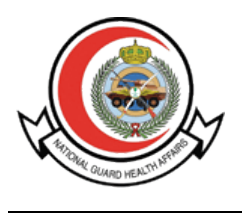

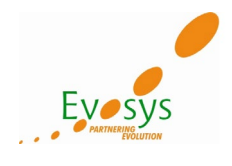

#### Contents

| Document Control                            | 2  |
|---------------------------------------------|----|
| Contents                                    | 4  |
| Introduction                                | 5  |
| Objectives                                  | 5  |
| 1. Response to RFI / RFQ                    | 6  |
| Create Quotation against RFQ                | 9  |
| 2. View Purchase Order                      | 13 |
| Open and Closed Issues for This Deliverable | 19 |

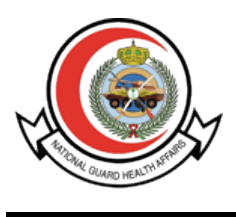

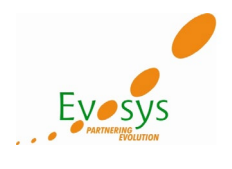

#### Introduction

Oracle iSupplier Portal enables a buying company to communicate key procure-to-pay information with suppliers. As a supplier using Oracle iSupplier Portal, you can view and acknowledge purchase orders, submit change requests, create advance shipment notices, view receipts, view inventory levels, view invoices and payments, create work confirmation for complex work projects, and acknowledge purchase order change requests. As a buyer using Oracle iSupplier Portal, you can view order, shipment, receipt, invoice, and payment information.

#### Objectives

The objective of this manual to ensure that Key Users understand how to perform the following topics:

- Response to RFI / RFQ / Auction
- Purchase Orders

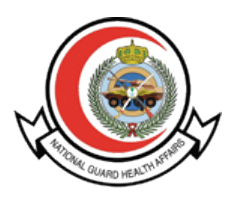

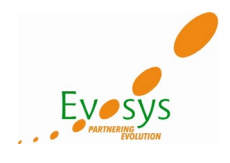

#### 1. Response to RFI / RFQ

Visit NGHA website, and open Oracle iSupplier Login Page:

| riysveap-005.kamc-rd.ngha.med 🥥 Oracle Applications I | R12 @ Oracle E-Business Suite R12                                              | Oracle Applications R12 | <i>e</i> Login | × 📑  |                                                                        |
|-------------------------------------------------------|--------------------------------------------------------------------------------|-------------------------|----------------|------|------------------------------------------------------------------------|
| 🗃 Login                                               |                                                                                |                         |                |      |                                                                        |
|                                                       | Kingdom of Saudi Arabia<br>Ministry of National Guard<br><b>Health Affairs</b> |                         | <u>@</u> , (   | × ·  | المملكة العربية السعوديا<br>وزارة الحرس الوطني<br><b>الشؤون الصحية</b> |
|                                                       |                                                                                |                         | 1              |      |                                                                        |
|                                                       |                                                                                | User Name               |                |      |                                                                        |
|                                                       |                                                                                | Password                |                |      |                                                                        |
|                                                       |                                                                                | Log In                  | Cancel         |      |                                                                        |
|                                                       |                                                                                | Login Assistan          | <u>ce</u>      |      |                                                                        |
|                                                       |                                                                                |                         |                | 1000 |                                                                        |

Login with your company's username (Registered Email ID) and password for Oracle iSupplier Portal access.

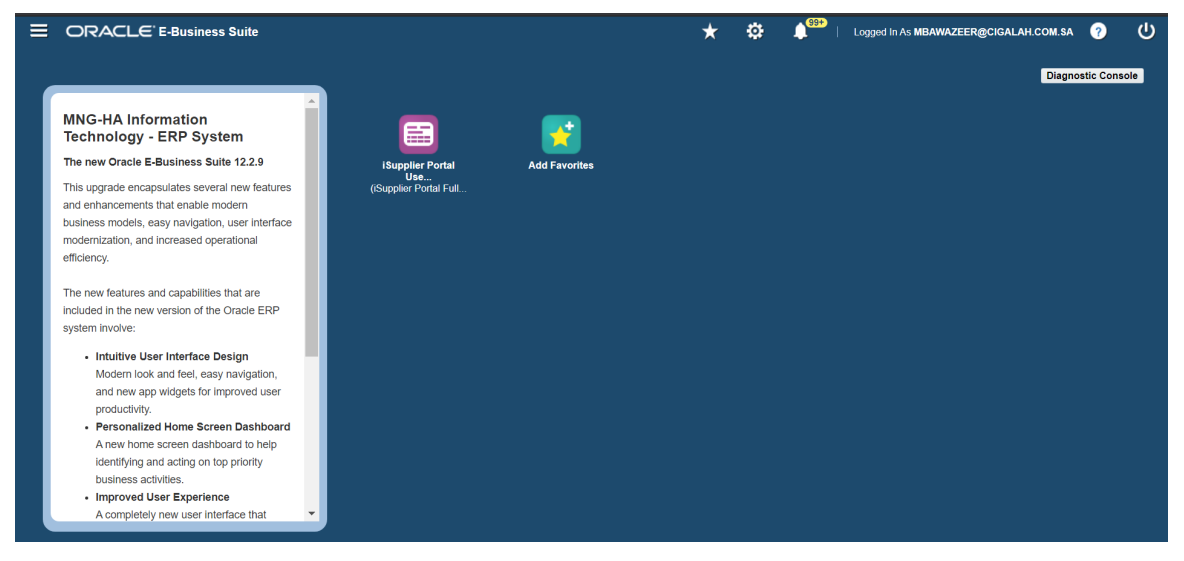

After login you will get Oracle home page.

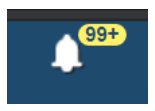

On Oracle home page, you can check your latest notifications by clicking on "Bell Icon".

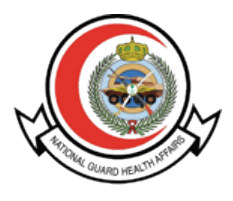

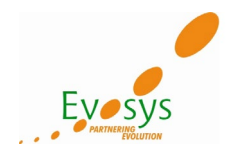

Basically below two things will be available, under home page:

- 1) Your Active and Draft Responses:- *Your Active and Draft Responses* shows the negotiations that you have responded to (Active) or are in the process of creating a response for (Draft). A Response Number is assigned to each draft that you have saved or response that you have submitted. You click the Response Number to view the response details.
- 2) Your Company's Open Invitations:- It shows any negotiations that you have been invited to participate in, but have not yet responded to. The negotiation Type (RFI, RFQ or Auction) and the Time Left to submit a response are displayed in this section. You click a Negotiation Number to view or print negotiation details or to respond to a negotiation.

To search the responsibility, you need to click on below icon.

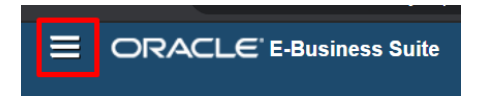

For the Quotation creation you need to navigate sourcing home page.

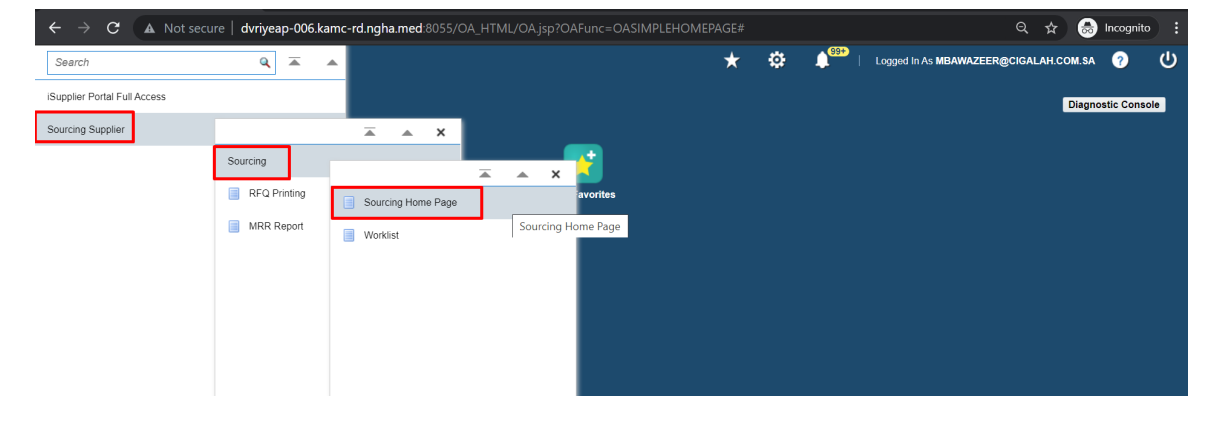

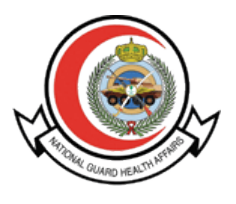

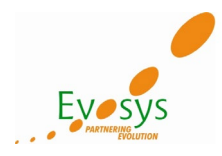

After clicking on sourcing home page below screen appears where supplier user can view newly published RFQs and their Quotations.

|                           |                        |                    |                    | Negoti                                                                                                    | iations                     |           |           |         |                 |
|---------------------------|------------------------|--------------------|--------------------|----------------------------------------------------------------------------------------------------|-----------------------------|-----------|-----------|---------|-----------------|
|                           |                        |                    |                    | The second second second second second second second second second second second second second second second se |                             |           |           |         |                 |
| Search Open Negotiat      | ions Title 🔽           |                    | Go                 |                                                                                                    |                             |           |           |         |                 |
| Welcome, ibrahim almu     | htaseb.                |                    |                    |                                                                                                    |                             |           |           |         |                 |
| Your Active and           | Draft Response         | S                  |                    |                                                                                                    |                             |           |           |         |                 |
| Press Full List to view a | II your company's resp | onses.             |                    |                                                                                                    |                             |           |           |         | Full List       |
| •••                       |                        |                    |                    |                                                                                                    |                             |           |           |         |                 |
| Response Number           | Response Status        | Supplier Site      | Negotiation Number | Title                                                                                                    |                             | Туре      | Time Left | Monitor | Unread Messages |
| 15179535                  | Active                 | ZAMIL.COOL.CARE    | 12521735           | J-HR-JR 504066 spare parts for AC                                                                               |                             | RFQ       | 0 seconds |         | 0               |
| 15178184                  | Active                 | ZAMIL.COOL.CARE    | 12505315-3         | J-HR-JR 488900 HVAC Materials for Propos                                                                        | ed Ultra Sound Expar        | nsion RFQ | 0 seconds | 翻       | 1               |
| 15176719                  | Active                 | ZAMIL.COOL.CARE    | 12505311-2         | J-HR-JR 484924 Proposed OR Store Project                                                                        | WR-19-127                   | RFQ       | 0 seconds |         | 0               |
| 15138025                  | Active                 |                    | 12474700-2         | ات التكبيف عرفة تمصير أدوية الأورام J-KH-JR471728                                                               | قطع الغيان هذه بإصبلاح وحد  | IV - RFQ  | 0 seconds | 翻       | 0               |
| 15138013                  | Active                 |                    | 12474696-2         | في المنطقة الجديدة في الطوارئ للمرضى ال J-JR471565                                                              | م غيار لوحده التكيف المجمعة | RFQ ML    | 0 seconds | 翻       | 0               |
| Your Company's            | Open Invitatior        | IS                 |                    |                                                                                                    |                             |           |           |         | Full Lis        |
| •••                       |                        |                    |                    |                                                                                                    | _                           |           |           |         |                 |
|                           |                        | Negotiation Number | er l               | Title                                                                                                    | vpe                         | lime Left |           |         |                 |

Click Negotiation Number to open next page, From the Action Menu List you can create Acknowlede Participation

|                                                                                             | Negotiations                                              |                                                 |                                                                                                    |
|---------------------------------------------------------------------------------------------|-----------------------------------------------------------|-------------------------------------------------|----------------------------------------------------------------------------------------------------|
|                                                                                             |                                                           |                                                 |                                                                                                    |
| Negoliations > RFQ: 12529289                                                                |                                                           |                                                 |                                                                                                    |
| Title tes<br>Status Ac<br>Time Left 02:<br>Header Lines/Description Controls Contract Terms | 1,r1q2<br>tive<br>11:17                                   | Open Date 08-<br>Close Date 08-                 | Actions Actionatese Participation<br>Create Quote<br>Jul-2021 15: 2:18<br>User Quote History<br>Printable View<br>Export to Spreadsheet |
| Buyer A<br>Quote Style B<br>Description                                                     | L SHIHA, Ms. RAWAN<br>lind                                | Outcome Stan<br>Event                           | dard Purchase Order                                                                                                    |
| Terms                                                                                       |                                                           |                                                 |                                                                                                    |
| Bill-To Address<br>Ship-To Address<br>FOB                                                   | KFH Stock Inventory<br>KFH Stock Inventory<br>Destination | Payment Terms 60 Dz<br>Carrier<br>Freight Terms | ays Net                                                                                                    |
| Currency                                                                                    |                                                           |                                                 |                                                                                                    |
| Requirements                                                                                | SAK                                                       | Price Precision Any                             |                                                                                                    |

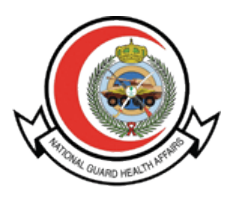

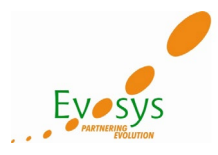

After click Acknowledge participation below window will appear if not acknowledge before then click Yes and Apply. If already acknowledge from the notification then click Cancel.

|                                                                                 | Negotistions                                                       |                                              |
|---------------------------------------------------------------------------------|--------------------------------------------------------------------|----------------------------------------------|
| Negotiations > RFQ: 12529289 >                                                  |                                                                    |                                              |
| Your company has already acknowledged participation for 12529289. Either make m | odifications and press the Apply button, or press the Cancel butto | <u>.                                    </u> |
| Acknowledge Participation (RFQ 12529289)                                        |                                                                    | Cance! Apply                                 |
| Will your company participate?                                                  | Yes                                                                |                                              |
| Note to Buyer                                                                   | O No                                                               |                                              |
|                                                                                 |                                                                    |                                              |

Create Quotation against RFQ

Select '**Create Quote**' from the drop down list of values and click the '**Go**' button to proceed with development of your response to the RFQ online.

| egotiations ><br>RFQ: 12529289    |                                                                          |      |                          |                                                                                                    |
|-----------------------------------|--------------------------------------------------------------------------|------|--------------------------|----------------------------------------------------------------------------------------------------|
| Header Lines/Description Controls | Title test_rtq2<br>Status Active<br>Time Left 02:32:17<br>Contract Terms |      | Open Date<br>Close Date  | Actions Activated Participation<br>Create Coulds<br>08-Jul-2021 15-2-18<br>08-Jul-2021 18-3-18<br>View Quote History<br>Printable View<br>Export to Spreadsheet |
|                                   | Buyer AL SHIHA, Ms. R<br>Quote Style Blind<br>Description                | WAN  | Outcome<br>Event         | Standard Purchase Order                                                                                                    |
| Terms                             |                                                                          |      |                          |                                                                                                    |
|                                   | Bill-To Address KFH Stock Inver<br>Ship-To Address KFH Stock Inver       | lory | Payment Terms<br>Carrier | 60 Days Net                                                                                                    |
|                                   | FOB Destination                                                          |      | Freight Terms            |                                                                                                    |
| Currency                          |                                                                          |      |                          |                                                                                                    |
|                                   | RFQ Currency SAR                                                         |      | Price Precision A        | ny                                                                                                    |
| Requirements                      |                                                                          |      |                          |                                                                                                    |
| •••                               |                                                                          |      |                          |                                                                                                    |
| Details Section                   |                                                                          |      |                          |                                                                                                    |
| No results found.                 |                                                                          |      |                          |                                                                                                    |

Review RFQ Header and Line details and click Create Quote

| eader Lines/Description | Title<br>Status<br>Time Left<br>Controls Contract Terms | test_rfq2<br>Active<br>02:26:52 |          |      |          |              |                 | Open Date C<br>Close Date C | Actions C<br>08-Jul-2021 15:42:18<br>08-Jul-2021 18:38:18 | reate Quote |
|-------------------------|---------------------------------------------------------|---------------------------------|----------|------|----------|--------------|-----------------|-----------------------------|-----------------------------------------------------------|-------------|
| Display                 | Rank As 1,2,3<br>Ranking Price Only                     |                                 |          |      |          |              | Cost F<br>Price | actors None<br>e Tiers None |                                                           |             |
| ines                    |                                                         |                                 |          |      |          |              |                 |                             |                                                           |             |
| ines                    |                                                         |                                 |          |      |          |              |                 |                             |                                                           |             |
| ines<br>escription      | Line                                                    | Item, Rev                       | Category | Unit | Quantity | Need-By From | Need-By To      | Best Price (SAR)            | Active Responses                                          | Time Left   |

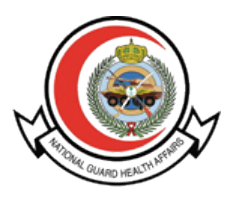

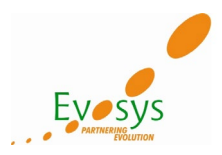

Header Level enter Quote Valid Until Date and click Continue after you enter the quote price at line level

| Negotiations > RFQ: 12529289 >       |                           |          |                 |                                                   |          |                      |                  |       |
|--------------------------------------|---------------------------|----------|-----------------|---------------------------------------------------|----------|----------------------|------------------|-------|
| A Warning                            |                           |          |                 |                                                   |          |                      |                  |       |
| Please Enter Quote Valid Until Date. |                           |          |                 |                                                   |          |                      |                  |       |
| Create Quote: 15188612 (RFQ 12529    | 289)                      |          |                 | Cancel                                            | View RFQ | Quote By Spreadsheet | Save Draft Conti | tinue |
| Title                                | lest_rfa2                 |          |                 | Time Left 02:25:21<br>Close Date 08-Jul-2021 18:3 | 8:18     |                      | 1                | t     |
| Header Lines                         |                           |          |                 |                                                   |          |                      |                  |       |
| Supplier<br>RFQ Currency             | ZAMIL COOL CARE CO<br>SAR |          |                 | Quote Valid Until<br>Reference Number             | 1:59     | ←                    |                  |       |
| Price Precision                      | Any                       |          |                 | Note to Buyer                                     |          |                      |                  |       |
| Attachments                          |                           |          |                 |                                                   |          |                      |                  |       |
| Add Attachment                       |                           |          |                 |                                                   |          |                      |                  |       |
| Title Type                           | Description               | Category | Last Updated By | Last Updated                                      | Usage    | Update               | Delete           |       |
| No results found.                    |                           |          |                 |                                                   |          |                      |                  |       |

At line level enter the quote price and select Quote as Yes, also select the VAT at line level by clicking the update pencil icon.

| legotiations > RFQ: 125292 | 89 >     | 0 42520        | 290)                 |       |             |              |                  |                                                |             |                       |            | _          |
|----------------------------|----------|----------------|----------------------|-------|-------------|--------------|------------------|------------------------------------------------|-------------|-----------------------|------------|------------|
| reate Quote. 1516          | 0012 (RF | Q 12529        | 209)                 |       |             |              |                  | Canc                                           | el View RFQ | Quote By Spreadsheet  | Save Draft | Continue   |
|                            |          | Title <u>t</u> | <u>est rfq2</u>      |       |             |              |                  | Time Left 02:24:05<br>Close Date 08-Jul-2021 1 | 8:38:18     |                       |            | t          |
| Header Lines               |          |                |                      |       |             |              |                  |                                                |             |                       |            |            |
|                            | RFG      | Q Currency     | SAR                  |       |             |              | Quote            | e Currency SAR                                 |             |                       |            |            |
|                            | Price    | e Precision    | Any                  |       |             |              |                  |                                                |             |                       |            |            |
| •••                        |          |                |                      |       |             |              |                  |                                                |             |                       | _          |            |
| Line                       | Item     | Update         | Ship-To              | Rank  | Start Price | Target Price | Quote Price Unit | Target Quantity                                | Quote Qu    | uantity Promised Date | Qu         | ote        |
| 1 Movable Steel Tro        |          | 1              | HOSP_OP_D 9120 - KFN | Blind |             |              | 50 Each          | 56                                             |             | 56 10-Jul-2021; 😘     | Ye         | <u>s</u> 🗸 |
|                            |          |                |                      |       |             |              |                  |                                                |             |                       | _          | _          |

If you forget to add the VAT at the line level then system will give the error and then click Update Pencil Icon to update the VAT

| Error<br>Please Update VAT f | or line number: 1 B | y Clicking on  | i Update Icon.  |      |             |              |                  |                                                 |          |                      |            |         |
|------------------------------|---------------------|----------------|-----------------|------|-------------|--------------|------------------|-------------------------------------------------|----------|----------------------|------------|---------|
| create Quote: 15             | 188612 (RFC         | <b>Q</b> 12529 | 289)            |      |             |              |                  | Cance                                           | View RFQ | Quote By Spreadsheet | Save Draft | Continu |
| Header Lines                 |                     | Title <u>b</u> | <u>est_rfq2</u> |      |             |              |                  | Time Left 02:22:46<br>Close Date 08-Jul-2021 18 | :38:18   |                      |            |         |
|                              | RFQ                 | Currency       | SAR             |      |             |              | Quo              | te Currency SAR                                 |          |                      |            |         |
|                              | Price               | Precision      | ,               |      |             |              |                  |                                                 |          |                      |            |         |
| ••••<br>Line                 | Price               | Update         | Ship-To         | Rank | Start Price | Target Price | Quote Price Unit | Target Quantity                                 | Quote Qu | antity Promised Date | Qu         | iote    |

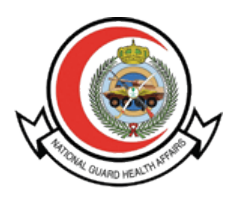

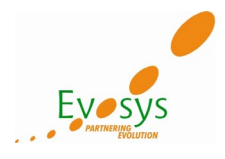

|                                    |                                                                | Negotiations   |                                              |        |            |       |
|------------------------------------|----------------------------------------------------------------|----------------|----------------------------------------------|--------|------------|-------|
|                                    |                                                                |                |                                              |        |            |       |
| Create Quote 15188612: Line 1 (RF  | Q 12529289)                                                    |                |                                              | Cancel | Save Draft | Apply |
| Description                        | (عربة ستيل متحركة بثلاثة أرقف) Movable Steel Trolley 3 Shelves | Close Date     | 08-Jul-2021 18:38:18                         |        |            |       |
| Item                               |                                                                | Quote Currency | SAR                                          |        |            |       |
| Unit                               | Each                                                           | Rank           | Blind                                        |        |            |       |
| Start Price                        |                                                                | Ship-To        | HOSP_OP_D 9120 - KFN                         |        |            |       |
| Target Price                       |                                                                | Need-By Date   | 10-Jul-2021 23:59:00 to 10-Jul-2021 23:59:00 |        |            |       |
| Quote Price                        | 50                                                             | Promised Date  | 10-Jul-2021 23:59:00                         |        |            |       |
| Target Quantity                    | 56                                                             |                |                                              |        |            |       |
| Quote Quantity Notes Note to Buyer | 56<br>Tax Applicable<br>5%<br>15%<br>0%                        |                |                                              |        |            |       |

#### After selecting 15% VAT click Apply and then click Continue to complete the Quotation

|                                   | Negotiation                                                    | 15             |                                              |        |            |      |
|-----------------------------------|----------------------------------------------------------------|----------------|----------------------------------------------|--------|------------|------|
| Create Quote 15188612: Line 1 (RF | Q 12529289)                                                    |                |                                              | Cancel | Save Draft | Appl |
| Description                       | (عربة ستيل متحركة بثلاثة أراف) Movable Steel Trolley 3 Shelves | Close Date     | 08-Jul-2021 18:38:18                         |        |            | -    |
| Item                              |                                                                | Quote Currency | SAR                                          |        |            |      |
| Unit                              | Each                                                           | Rank           | Blind                                        |        |            |      |
| Start Price                       |                                                                | Ship-To        | HOSP_OP_D 9120 - KFN                         |        |            |      |
| Target Price                      |                                                                | Need-By Date   | 10-Jul-2021 23:59:00 to 10-Jul-2021 23:59:00 |        |            |      |
| Quote Price                       | 50                                                             | Promised Date  | 10-Jul-2021 23:59:00 👘                       |        |            |      |
| Target Quantity                   | 56                                                             |                |                                              |        |            |      |
| Quote Quantity                    | 56 Tax Applicable 15%                                          |                |                                              |        |            |      |
| Notes                             |                                                                |                |                                              |        |            |      |
| Note to Buyer                     |                                                                |                |                                              |        |            |      |

## After review, click on **'Submit'** button to finally submit the Quote against RFQ.

| Negotiations > RFQ: 1252 | 9289 >                      |                                  |                     |                       |              |      |                 |                |                       |            |               |               |              |                     |
|--------------------------|-----------------------------|----------------------------------|---------------------|-----------------------|--------------|------|-----------------|----------------|-----------------------|------------|---------------|---------------|--------------|---------------------|
| ▲ Warning                |                             |                                  |                     |                       |              |      |                 |                |                       |            |               |               |              |                     |
| Ruwer has requested i    | for you to submit a single  | hast quata. Multipla quatas (ra  | nucting) for this E | EO are not allowed    | -            |      |                 |                |                       |            |               |               |              |                     |
| Duyer has requested i    | tor you to submit a single, | best quote. Multiple quotes (re- | quoung) for uns r   | (For are not allowed. |              |      |                 |                |                       |            |               |               |              |                     |
| Create Quote 151         | 88612: Review a             | nd Submit (RFQ 12                | 529289)             |                       |              |      |                 |                | Cance                 | Back       | Validate      | Save Draft    | Printable Vi | iew Sub <u>m</u> it |
| Header                   |                             |                                  |                     |                       |              |      |                 |                |                       |            |               |               |              | +                   |
|                          | Title                       | e test_rfq2                      |                     |                       |              |      |                 | Time Le        | ft 02:13:58           |            |               |               |              |                     |
|                          | Supplie                     | r ZAMIL COOL CARE CO             |                     |                       |              |      |                 | Close Da       | te 08-Jul-2021 18:38  | 18         |               |               |              |                     |
|                          | RFQ Currency                | / SAR                            |                     |                       |              |      |                 | Quote Valid Un | til 09-Jul-2021 16:11 | :59        |               |               |              |                     |
|                          | Quote Currency              | / SAR                            |                     |                       |              |      |                 | Reference Numb | er                    |            |               |               |              |                     |
|                          | Price Precision             | n Any                            |                     |                       |              |      |                 | Note to Buy    | er                    |            |               |               |              |                     |
| Attachments              |                             |                                  |                     |                       |              |      |                 |                |                       |            |               |               |              |                     |
| Title                    | Туре                        | Description                      | Ca                  | tegory                | Last Updated | By   |                 | Last Updated   |                       | Usage      |               | Upda          | te           | Delete              |
| No results found.        |                             |                                  |                     |                       |              |      |                 |                |                       |            |               |               |              |                     |
| Lines                    |                             |                                  |                     |                       |              |      |                 |                |                       |            |               |               |              |                     |
|                          |                             |                                  | Quote Total (       | SAR) 2,800.00         |              |      |                 |                |                       |            |               |               |              |                     |
| •••                      |                             |                                  |                     |                       |              |      |                 |                |                       |            |               |               |              |                     |
| Line                     | Line                        | Ship-To                          | Start Price         | Target Price Quote F  | Price (SAR)  | Unit | Target Quantity | Quote Quantity | Line Total Need-By    | Date       |               |               | Promise      | ed Date             |
| Movable Steel Tro        | 1 Movable Steel Tro         | HOSP_OP_D 9120 - KFN             |                     | 50.00                 |              | Each | 56              | 56             | 2,800.00 10-Jul-20    | 21 23:59:0 | 0 to 10-Jul-2 | 2021 23:59:00 | 10-Jul-20    | 021 23:59:00        |
|                          |                             |                                  |                     |                       |              |      |                 |                |                       |            |               |               |              |                     |

Line 1: Movable Steel Trolley 3 Shelves (عربة ستيل متحركة بثلاثة أرفف)

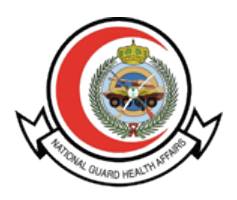

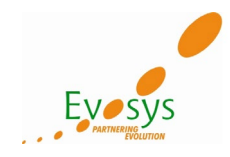

| Image: Second Second Se                                                                                                    | Notations           Notations           Notations           Cancel Back Validae Save Dratt Phrintable View S           Cancel Back Validae Save Dratt Phrintable View S           Notations           The left states of the states of the states o                                                                                                    |                                                                                                    |                                                                                           | _                             |                 |                           |                    |                            |                |          |  |  |
|----------------------------------------------------------------------------------------------------|----------------------------------------------------------------------------------------------------|----------------------------------------------------------------------------------------------------|-------------------------------------------------------------------------------------------|-------------------------------|-----------------|---------------------------|--------------------|----------------------------|----------------|----------|--|--|
| egoliations - RFC: 12529289 ><br>Create Quote 15188612: Review and Submit (RFQ 12529289)<br>leader<br>Title test_rfq2<br>Suppler ZMIL COLC CARE CO<br>RFQ Currency SAR<br>Quote Currency SAR<br>Quote Currency SAR<br>Price Precision Ary<br>Hatchments<br>Title Type Description Category Last Opdated Dy Last Opdated Dy Last Op                                                                                                    | egoliations * RF0: 12529289 >><br>Treate Quote 15188612: Review and Submit (RFQ 12529289)<br>teater<br>The test_ftq2<br>The test_ftq2<br>The test test The test_ftq2<br>The test test The test test test The test test test The test test The test test The |                                                                                                    |                                                                                           |                               |                 |                           |                    |                            |                |          |  |  |
| egolialons > RF0: 12529289 ><br>reate Quote 15188612: Review and Submit (RFQ 12529289)<br>eader<br>Title test_rfq2<br>Supplier ZAMIL COOL CARE CO<br>RFQ Currency SAR<br>Quote Currency SAR<br>Price Precision Any<br>ttachments<br>Refum fis Sourcing Home Pagel<br>title Type Description Category Last Updated By Last Updated By Last Dy Last Updated By Last Updated By Last Updated By Last Dy Last Dy Last                                                                                                    | Negletations         Negletations > PFC+ 12520209 >>         rreate Quote 15188612: Review and Submit (RFQ 12529289)         Title test_rtq2       Title test_rtq2       Confirmation         Confirmation       Cuote 15188612 for RFQ 12529289 (test_rtq2) has been submitted       Verticol 100 Verticol 100 Ver                                                                                                    |                                                                                                    |                                                                                           |                               |                 |                           |                    |                            |                |          |  |  |
| eader  Title test_fq2 Supplier ZAMIL COOL CARE CO REC Currency SAR Drice Precision Any Refur 105 Sourcing Home Page  title  Type Description Category Last Updated By Cast Updated Usage Update Usage Update Defete  Testel Line Ship-To Start Price Target Price Quote Price (SAR) Unit Target Quantity Quote Quantity Line Total NeedBy Date Promised Date  Total Ship-To Start Price Target Price Quote Price (SAR) Unit Target Quantity Quote Quantity Line Total NeedBy Date Promised Date Total Ship-To Start Price Target Price Ship To Supplier To  Total Ship-To Supplier To  Supplier To  Total Ship-To Supplier To  Supplier To  Supplier  Supplier To  Supplier To                                                                                                    | egolialons > RFC: 12520289 ><br>recate Quote 15188612: Review and Submit (RFQ 12529289) eader  Title test_ftq2 Supplier ZAMIL COOL CARE CO RFG Currency SAR Quote Currency SAR Price Precision Any Price Precision Any Price Precisi                                                                                                    |                                                                                                    |                                                                                           | Negotiations                  |                 |                           |                    |                            |                |          |  |  |
| Crace Quote 15188612: Review and Submit (RFQ 12529289)       Cancel Review and Submit (RFQ 12529289)         Cancel Review and Submit (RFQ 12529289)         Cancel Review and Submit (RFQ 12529289)         The Left 921322         Supplier ZAMIL COOL CARE CO<br>RFG Currency SAR<br>Quote Currency SAR<br>Quote Currency SAR<br>Price Precision Any       Time Left 921322         Last Optated By Left 12529289 (test_rfq2) has been submitted.<br>Return 16 Sourcing Home Page!       Usage Update       Usage Update       Option         Category Last Optated By Left 12529289 (test_rfq2) has been submitted.<br>Return 16 Sourcing Home Page!       Usage Update       Usage Update       Option         Category Last Optated By Left 12529289 (test_rfq2) has been submitted.<br>Return 15 Sourcing Home Page!       Usage Update       Usage Update       Optieter 15188612 cm 7C 12529289 (test_rfq2) has been submitted.<br>Return 15 Sourcing Home Page!       Usage Update       Usage Update       Optieter 15188612 cm 7C 1252989 (test_rfq2) has been submitted.<br>Return 15 Sourcing Home Page!       Usage Update       Optieter 15188612 cm 7C 1252989 (test_rfq2) has been submitted.<br>Return 15 Sourcing Home Page!       Usage Update       Optieter 15188612 cm 7C 1252989 (test_rfq2) has been submitted.<br>Return 15 Sourcing Home Page!       Sourcing Home Page! <th colspan<="" th=""><th>Topological Status       Topological Status        <th th="" topologic<=""><th></th><th></th><th></th><th></th><th></th><th></th><th></th><th></th><th></th></th></th></th> | <th>Topological Status       Topological Status        <th th="" topologic<=""><th></th><th></th><th></th><th></th><th></th><th></th><th></th><th></th><th></th></th></th>                                                                                                    | Topological Status       Topological Status       Topological Status <th th="" topologic<=""><th></th><th></th><th></th><th></th><th></th><th></th><th></th><th></th><th></th></th> | <th></th> <th></th> <th></th> <th></th> <th></th> <th></th> <th></th> <th></th> <th></th> |                               |                 |                           |                    |                            |                |          |  |  |
| reate Quote 15188612: Review and Submit (RFQ 12529289)  eader  Title test_rfq2 Supplier ZAML COOL CARE CO REQ Currency SAR Quote Currency SAR Price Precision Any Hote Precision Any Hote Sourcing Home Page  tachments  Currency SAR Currency SAR CURRENCY CURRENCY SAR CURRENCY SAR CURRENCY SAR CURRENCY SAR CURRENCY SAR CURRENCY SAR CURRENCY SAR CURRENCY SAR CURRENCY SAR CURRENCY SAR                                                                                                    | reate Quote 15188612: Review and Submit (RFQ 12529289)  eader  Title test_rfq2 Title test_rfq2 Title test_rfq2 Title test_rfq2 Confirmation Quote Currency SAR Price Precision Any Price Precision Any Case Optime Plage  title Type Description Category Last Update Dy Case Update Usage Update Usage Update Delet Category Last Update Dy Case Update Usage Update Promised Date O Movable Steel Tro. 1 Movable Steel Tro. 1 Movable Steel                                                                                                    | jotiations > RFQ: 12529289 >                                                                                                    |                                                                                           |                               |                 |                           |                    |                            |                |          |  |  |
| eder<br>Title test_frá2<br>Suppler ZAML COOL CARE CO<br>RG Quice Currency SAR<br>Quice Currency SAR<br>Price Precision Any<br>tachments Type Description Category Last Opdated D Last Opdated D Log Quite 15188512 for RF0 12525289 (test_frá2) has been submitted.<br>Return to Sourcing Home Prage The Type Description Category Last Opdated D Log Quite 15188512 for RF0 12525289 (test_frá2) has been submitted.<br>Return to Sourcing Home Prage The Type Description Category Last Opdated D Log Quite 15188512 for RF0 12525289 (test_frá2) has been submitted.<br>Return to Sourcing Home Prage The Type Description Category Last Opdated D Log Quite Usage Update Delete<br>results found. The Ship-To Satt Price Target Price Quice Price (SAR) Unit Target Quantity Line Total Meed By Date Promised Date<br>Movable Steel Tro. 1100 rabe Steel Tro. 1100 rabe Gelet Tro. 1100 rabe Opt Opt Opt Opt Opt Opt Opt Opt Opt Opt                                                                                                    | eder<br>Titte lest_frig_<br>Supplier ZMIL COOL CARE CO<br>Gubte Currency SAR<br>Price Precision Ary<br>tachments<br>Title Type Description Category Last Updated Dy Last Updated Dy Loss Opdated Usage Update Delet<br>presults Sourcing Home Pragel<br>Title Type Description Category Last Updated Dy Last Updated Dy Loss Opdated Usage Update Delet<br>presults Sourcing Home Pragel<br>Title Ship-To Start Price Duote Price (SAR) Unit Target Quantity Courenty Sale Usage Update Delet<br>Towastie Steel Tro. 1 Movable Steel Tro. 1 Movable Ste                                                                                                    | eate Quote 15188612: Review and Su                                                                                                    | ubmit (RFQ 12529289)                                                                      |                               |                 |                           | Cancel Back        | Validate Save Draft        | Printable View | Submi    |  |  |
| Title test_rfq2         Suppler 2AML COOL CARE CO         Refur Currency SAR         Quote Currency SAR         Quote Stell To       Value 2021 16:31:39         Value 2021 16:31:39         Quote 15188912 for FFG 12525289 (test_rfq2) has been submitted.         Quote 15188912 for FFG 12525289 (test_rfq2) has been submitted.         Value 2021 16:31:39         Value 2021 16:31:39                                                                                                    | Title test_fiq2       Time Left 92:13:22         Supplie ZMIL COOL CARE CO         Guode Currency SAR       SAR       Sar Price Precision       Any       Sar Price Precision       May       Sar Price Precision       May       Sar Price Precision       Sar Price Price (SAR)       May       Line Total Need-By Date       Promised Date       Promised Date                                                                                                    | ader                                                                                                    |                                                                                           |                               |                 |                           |                    |                            |                |          |  |  |
| Supplier ZAML COOL CARE CO<br>BRO Currency SAR<br>Price Precision Any         Quote Currency SAR<br>Price Precision Any       Confirmation<br>Coulde 15188612 for RFQ 12529289 (test_rfq2) has been submitted.<br>Return to Sourcing Home Pagel       Jul-2021 18:11:59         tachments       Type       Description       Category       Last Optated       Usage       Update       Delete         result found       Saurcing Home Pagel       Cast Optated By       Last Optated       Usage       Update       Delete         result found       Saurcing Home Pagel       Cast Optated By       Last Optated By       Usage       Update       Delete         Image: Currency SAR       Saurcing Home Pagel       Cast Optated By       Last Optated By       Usage       Update       Delete         Image: Currency SAR       Saurcing Home Pagel       Cast Optated By       Last Optated By       Usage       Update       Delete         mes       Currency SAR       Saurcing Friee Quote Price (SAR)       Unit       Target Quantity       Line Total Need-By Date       Promised Date         Movable Steel Tro.       Hospi-Or       Start Price       Target Price Quote Price (SAR)       Onit       Target Quantity       Line Total Need-By Date       Promised Date         Movable Steel Tro.       Hospi-OP, D 9120 - KFN       Soo0       Each       So                                                                                                    | Supplier     ZANIL COOL CARE CO     Reference of the second of the second of th                                                                                                    | Title test_rfe                                                                                                    | fq2                                                                                       |                               |                 | Time Left 02:13:22        |                    |                            |                |          |  |  |
| KPG Currency     SAR<br>Price Precision     Confirmation     Confirmation       Guide 15185812 for RFQ 12522289 (test_rfq2) has been submitted<br>Return to Sourcing Home Page     Usage     Update     Delete       ide     Type     Description     Category     Last Updateor by     Cast Updateor     Usage     Update     Delete       ines     Usage     Usage     Usage     Usage     Usage     Usage     Usage     Usage       Line     Ship-To     Start Price Target Price Quote Price (SAR)     Unit     Target Quantity     Quote Quantity     Line Total Meed By Date     Promised Date       Morable Steel Tro.     1 Morable Steel Tro.     HOSP_OP_D 9120 - KFN     5000     Each     56     56     2,0000 10-Jul-2021 23:59:000 10-Jul-2021 23:59:000     10-Jul-2021 23:59:000                                                                                                    | Image: Confirmation     Confirmation       Quote Currency SAR<br>Price Precision Any<br>tachments     Outle 15189612 for FFO 12522299 (test_ftq2) has been submitted<br>Return to Sourcing Home Page     Usage     Update     Delet       Itee     Type     Description     Category     Last Updated By     Last Updated     Usage     Update     Delet       nes                                                                                                    | Supplier ZAMIL                                                                                                    | L COOL CARE CO                                                                            |                               |                 | Class Data 08-Jul-20      | 021 18:38:18       |                            |                |          |  |  |
| Any     Outor 15138612 for RFQ 125:22283 (rest_rfq2) has been submitted.       Atchments     Type     Description     Last Opdate/ 02       Item     Type     Description     Last Opdate/ 02     Start Price                                                                                                    | Concerning for any concerning for any concerni                                                                                                    | RFQ Currency SAR<br>Quote Currency SAR                                                                                                    | Confirmation                                                                              |                               |                 | -Jul-2                    | 021 16:11:59       |                            |                |          |  |  |
| Return to Sourcing Home Page           Last Update         Usage         Update         Description           Category         Last Update         Usage         Update         Description           Category         Last Update         Usage         Update         Description           Category         Last Update         Usage         Update         Defet           Category         Category         Category         Category         Category         Category         Category         Defet           Category         Category                                                                                                    | Return to Sourding Home Page       tide     Type     Description     Category     Last Updated By     Last Updated     Usage     Update     Defet       o results found     o results found     o results                                                                                                    | Price Precision Any                                                                                                    | Quote 15188612 for RFQ 12529                                                              | 289 (test_rfq2) has been subm | nitted.         |                           |                    |                            |                |          |  |  |
| itie Type Description Category Last Optated By Last Optated By Last Dy Last Dy                                                                                                    | inte Type Description Category Last Updated by Last Updated by Last Updated by Usage Update Delet<br>ines<br>                                                                                                    | achments                                                                                                    | Return to Sourcing Home Page                                                              |                               |                 |                           |                    |                            |                |          |  |  |
| Ion results found.     Ion results found.     Ion results f                                                                                                    | Ion results found.     Ion results found.     Ion results f                                                                                                    | le Type D                                                                                                    | Description Category                                                                      | Last Updated By               |                 | Last Updated              | Usag               | e Upda                     | te De          | elete    |  |  |
| Instanting of the set of the set of the se                                                                                                    | nes<br>                                                                                                    | results found.                                                                                                    |                                                                                           |                               |                 |                           |                    |                            |                |          |  |  |
| Instruction of the second of the second of the seco                                                                                                    | nes                                                                                                    |                                                                                                    |                                                                                           |                               |                 |                           |                    |                            |                |          |  |  |
| Image: Constraint of the constraint of the constraint of the                                                                                                    | Quote Total (SAR)     2,000.00       Image: Line Colspan="4">Ship-To     Ship-To     Start Price Quote Price (SAR)     Unit     Target Quantity     Line Total Need-By Date     Promised Date       Movable Steel Tro.     1 Movable Steel Tro.     HOSP_OP_D 9120 - KFN     50.00     Each     56     2,000.00 10-Jul-2021 23.59.00 to 10-Jul-2021 23.59.00 to 10-J                                                                                                    | nes                                                                                                    |                                                                                           |                               |                 |                           |                    |                            |                |          |  |  |
| Ine         Ship-To         Start Price         Target Price Quote Price (SAR)         Unit         Target Quantity         Quote Quantity         Line Total Need-By Date         Promised Date           Movable Steel Tro         1 Movable Steel Tro         HOSP_OP_D 9120 - KFN         50.00         Each         56         56         2.800.00 10-Jul-2021 23.59.00 to 10-Jul-2021 23.59.00 to 10                                                                                                    | Line         Line         Ship-To         Start Price         Quote Price (SAR)         Unit         Target Quantity         Quote Quantity         Line Total Need-By Date         Promised Date           Movable Steel Tro.         1 Movable Steel Tro.         HOSP_OP_D 9120 - KFN         50.00         Each         56         56         2,800.00 10-Jul-2021 23 59.00 to 10-Jul-2021 23 59.00 to 10-Jul-2021 23 59.                                                                                                    |                                                                                                    | Quote Total (SAR) 2,800.00                                                                |                               |                 |                           |                    |                            |                |          |  |  |
| Line         Ship-To         Start Price         Target Price Quote Price (SAR)         Unit         Target Quantity         Quote Quantity         Line Total Need-By Date         Promised Date           Movable Steel Tro         1 Movable Steel Tro         HOSP_OP_D 9120 - KFN         50.00         Each         56         56         2,800.00 10-Jul-2021 23 59.00 to 10-Jul-2021 23 59.00 to                                                                                                    | Line         Ship-To         Start Price         Quote Quote Price (SAR)         Unit         Target Quantity         Quote Quantity         Line Total Need-By Date         Promised Date <ul> <li>Movable Steel Tro</li> <li>Movable Steel Tro</li> <li>Movable Steel Tro<td>•</td><td></td><td></td><td></td><td></td><td></td><td></td><td></td><td></td></li></ul>                                                                                                    | •                                                                                                    |                                                                                           |                               |                 |                           |                    |                            |                |          |  |  |
| Movable Steel Tro         HOSP_OP_D 9120 - KFN         50.00         Each         56         2,800.00         10-Jul-2021 23:59.00         10-Jul-2021 23:59.00                                                                                                    | Movable Steel Tro 1 Movable Steel Tro HOSP_OP_D 9120 - KFN 50.00 Each 56 2,800.00 10-Jul-2021 23:59:00 10-Jul-2021 23:59:00 10                                                                                                    | Line Line Ship-Te                                                                                                    | o Start Price Target Price Qu                                                             | ote Price (SAR) Unit          | Target Quantity | Quote Quantity Line Total | Need-By Date       |                            | Promised D     | Date     |  |  |
|                                                                                                    |                                                                                                    | Movable Steel Tro 1 Movable Steel Tro HOSP_0                                                                                                    | _OP_D 9120 - KFN 50.                                                                      | 00 Each                       | 56              | 56 2,800.00               | 10-Jul-2021 23:59: | 00 to 10-Jul-2021 23:59:00 | 10-Jul-2021 2  | 23:59:00 |  |  |

After Submit Quotation on the Dashboard it shows active responses with response number against RFQ.

|                         |                        |                 |                    | Negotiations                                                     |      |                    |         |                 |
|-------------------------|------------------------|-----------------|--------------------|------------------------------------------------------------------|------|--------------------|---------|-----------------|
|                         |                        |                 |                    |                                                                  |      |                    |         |                 |
| Search Open Negotia     | tions Title 🔽          |                 | Go                 |                                                                  |      |                    |         |                 |
| Welcome, ibrahim alm    | uhtaseb.               | _               |                    |                                                                  |      |                    |         |                 |
| Your Active and         | Draft Respons          | es              |                    |                                                                  |      |                    |         |                 |
| Press Full List to view | all your company's res | sponses.        |                    |                                                                  |      |                    |         | Full List       |
| •••                     |                        |                 |                    |                                                                  |      |                    |         |                 |
| Response Number         | Response Status        | Supplier Site   | Negotiation Number | Title                                                            | Туре | Time Left          | Monitor | Unread Messages |
| 15188612                | Active                 |                 | 12529289           | test_rfq2                                                        | RFQ  | 2 hours 12 minutes |         | 0               |
| 15179535                | Active                 | ZAMIL.COOL.CARE | 12521735           | J-HR-JR 504066 spare parts for AC                                | RFQ  | 0 seconds          | 詽詛      | 0               |
| 15178184                | Active                 | ZAMIL.COOL.CARE | 12505315-3         | J-HR-JR 488900 HVAC Materials for Proposed Ultra Sound Expansion | RFQ  | 0 seconds          | III     | 1               |
| 15176719                | Active                 | ZAMIL.COOL.CARE | 12505311-2         | J-HR-JR 484924 Proposed OR Store Project WR-19-127               | RFQ  | 0 seconds          | III     | 0               |
|                         |                        |                 |                    |                                                                  |      |                    |         |                 |

Buyer will receive the quotation from Supplier and analyze the quote of different suppliers and Award the Quote and Complete and Create the Purchase Order.

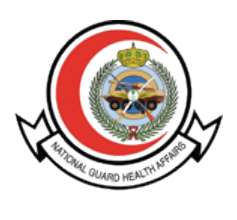

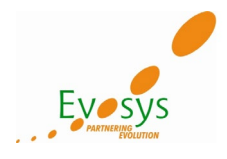

#### 2. View Purchase Order

Once the Purchase Order Created and Approved, supplier will receive the notification.

| Ster Marshield                                        |              |
|-------------------------------------------------------|--------------|
| My Worklist                                           |              |
| MAKKI, RASHA                                          | 29-Jul-2021  |
| For Your Review - Blanket Release JC112331-2, 0       |              |
| AL OTAIBI, SAAD                                       | 29-Jul-2021  |
| For Your Review - Blanket Release 500185550-12, 1     |              |
| AL OTAIBI, SAAD                                       | 29-Jul-2021  |
| For Your Review - Blanket Release 500185550-15, 0     |              |
| AL OTAIBI, SAAD                                       | 29-Jul-2021  |
| For Your Review - Blanket Release 500185550-16, 0     |              |
| AL OTAIBI, SAAD                                       | 29-Jul-2021  |
| For Your Review - Blanket Release 500185550-14, 0     |              |
| AL MANSOUR, SAMI                                      | 29-Jul-2021  |
| For Your Review - Standard Purchase<br>Order 24029, 0 |              |
| AL FAWZAN, MOHAMMED                                   | 20 Jul 2024  |
| For Your Review - Standard Purchase<br>Order RCR1175, | Notification |
| BIN HOSSAIN, KHALED                                   | 29-Jul-2021  |
| For Your Review - Standard Purchase<br>Order RCR1156, |              |
|                                                       |              |

By clicking on Go To Full Worklist, supplier can see all the notifications.

|                            | w                            | 🟫 ★ 🏟 🎝 😭 Logged in As MBAWAZEER@                               | CIGALAH.COM.SA |
|----------------------------|------------------------------|-----------------------------------------------------------------|----------------|
| Worklist                   |                              |                                                                 |                |
| View Open Notifications 🗸  | Go                           |                                                                 |                |
| Select Notifications: Open | Reassign Close   •           | •                                                               | Rows 1 to 90   |
| From                       | Туре 🛆                       | Subject 🛆                                                       | Sent 🔻 Due 🛆   |
| MAKKI, RASHA               | PO Approval                  | For Your Review - Blanket Release JC112331-2, 0                 | 29-Jul-2021    |
| AL OTAIBI, SAAD            | PO Approval                  | For Your Review - Blanket Release 500185550-12, 1               | 29-Jul-2021    |
| AL OTAIBI, SAAD            | PO Approval                  | For Your Review - Blanket Release 500185550-15, 0               | 29-Jul-2021    |
| AL OTAIBI, SAAD            | PO Approval                  | For Your Review - Blanket Release 500185550-16, 0               | 29-Jul-2021    |
| AL OTAIBI, SAAD            | PO Approval                  | For Your Review - Blanket Release 500185550-14, 0               | 29-Jul-2021    |
| AL MANSOUR, SAMI           | PO Approval                  | For Your Review - Standard Purchase Order 24029, 0              | 29-Jul-2021    |
| AL FAWZAN, MOHAMMED        | PO Approval                  | For Your Review - Standard Purchase Order RCR1175, 0            | 29-Jul-2021    |
| BIN HOSSAIN, KHALED        | PO Approval                  | For Your Review - Standard Purchase Order RCR1156, 0            | 29-Jul-2021    |
| SYSADMIN_SUPPLIER_         | SANG Change Order Debit Note | Notification Debit Note Information for CIGALAH TRADING EST.    | 29-Jul-2021    |
| G FATEEMAH, RIYADH         | PO Approval                  | For Your Review - Blanket Purchase Agreement 500193170, 0       | 29-Jul-2021    |
| FATEEMAH, RIYADH           | PO Approval                  | For Your Review - Blanket Purchase Agreement 500193172, 0       | 29-Jul-2021    |
| FATEEMAH, RIYADH           | PO Approval                  | For Your Review - Blanket Purchase Agreement 500193171, 0       | 28-Jul-2021    |
| ASR, ALAA                  | Sourcing Negotiation         | Extended: RFQ 12542554 (AA-DRESSING HYDROFIBER SODIUM-PR 86164) | 28-Jul-2021    |
| AL NUHAIT, MUHAMMAD        | PO Approval                  | For Your Review - Standard Purchase Order 500187243, 1          | 28-Jul-2021    |
| DAIRI, ABDULRAHMAN         | PO Approval                  | For Your Review - Blanket Release 23494-10, 0                   | 28-Jul-2021    |
| FATEEMAH, RIYADH           | PO Approval                  | For Your Review - Standard Purchase Order 500193042, 0          | 28-Jul-2021    |
| AL ZAHRANI, KHALID         | PO Approval                  | For Your Review - Blanket Release 500173128-14, 0               | 28-Jul-2021    |
| SYSADMIN_SUPPLIER_         | SANG Change Order Debit Note | Notification Debit Note Information for CIGALAH TRADING EST.    | 27-Jul-2021    |
| AL OTIBI, AHMAD            | PO Approval                  | For Your Review - Standard Purchase Order 500192743, 0          | 26-Jul-2021    |
| MAKKI, RASHA               | PO Approval                  | For Your Review - Blanket Release JC111371-1, 1                 | 20-Jul-2021    |

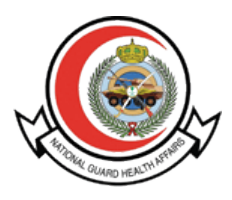

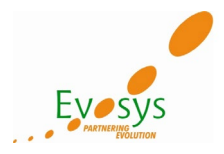

By clicking on purchase order Notification supplier can see the details of the PO.

| Worklist >                                                                    |                                                         |                                                                                 |                              |                                              |                                                            |                       |                                 |                                                        |               |                                                        |
|-------------------------------------------------------------------------------|---------------------------------------------------------|---------------------------------------------------------------------------------|------------------------------|----------------------------------------------|------------------------------------------------------------|-----------------------|---------------------------------|--------------------------------------------------------|---------------|--------------------------------------------------------|
| <ol> <li>Informatio</li> </ol>                                                | n                                                       |                                                                                 |                              |                                              |                                                            |                       |                                 |                                                        |               |                                                        |
| This notificat                                                                | tion does no                                            | t require a response.                                                           |                              |                                              |                                                            |                       |                                 |                                                        |               |                                                        |
| For Your R                                                                    | eview -                                                 | Standard Purc                                                                   | hase Order 24029, 0          |                                              |                                                            |                       |                                 |                                                        |               | OK Reassign                                            |
| From AL M<br>To CIGA<br>Sent 29-Ju<br>ID 8320                                 | ANSOUR, 5<br>LAH TRAD<br>JI-2021 13:4<br>6263           | SAMI<br>ING EST.<br>0:30                                                        |                              |                                              |                                                            |                       |                                 |                                                        |               |                                                        |
| Health                                                                        | Affair                                                  | s Legal Enti                                                                    | ty                           |                                              | Ship To<br>Prince Moha                                     | mmed Bin Abdulaziz Ho | snital.Al Madina                | Purchas                                                | e Orr         | ler                                                    |
| Saudi Arabia                                                                  | I                                                       | Ũ                                                                               |                              |                                              | Munawarah ,<br>Saudi Arabia                                |                       | Sphary a maane                  | Purchase Order No.<br>24029                            | Revision<br>0 |                                                        |
| Supplier<br>CIGALAH TF<br>P.O.BOX 506<br>K.S.A<br>RIYADH, 115<br>Saudi Arabia | RADING ES                                               | т.                                                                              |                              |                                              | <u>Bill ⊺o</u><br>Prince Moha<br>Munawarah<br>Saudi Arabia | mmed Bin Abdulaziz Ho | spital-Al Madina                | ah Al Date Of Order<br>14-JUL-2021<br>Date Of Revision |               | Buyer<br>Mr. SAMI SALEM AL MANSOUR<br>C336999<br>Buyer |
| Customer Acc                                                                  | t. No.                                                  | Supplier No.<br>4700                                                            | Payment Terms<br>60 Days Net |                                              | Freight Terms                                              |                       | FOB<br>Destination              |                                                        | Ship V        | ia                                                     |
| Confirm To/Te                                                                 | lephone                                                 |                                                                                 | 4                            |                                              | a                                                          |                       | Requester/Delive<br>ASHRAF RED/ | r To<br>A MAMLOUK C356231 dum                          | my@ngha       | med.sa                                                 |
| Line                                                                          | I                                                       | Part Numbe                                                                      | er / Description             |                                              | Delivery Date                                              | Quantity              | UOM                             | Unit Price                                             | Tax           | Extended Price                                         |
| 1                                                                             | Your # : 31<br>111979<br>APPLICAT                       | W 1256B<br>FOR FOR CSSD LABEL                                                   | MUST BE COMPATIBLE W/LABEL # | 107997                                       |                                                            |                       |                                 |                                                        |               | .4                                                     |
|                                                                               | Ship To<br>Please ref<br>Requester<br>ASHRAF<br>dummy@r | er to Ship To Address at<br>//Deliver To :<br>REDA MAMLOUK C356;<br>ngha.med.sa | top of page<br>231           | Promised:<br>15-AUG-2<br>Needed:<br>15-AUG-2 | 021                                                        | e                     | Each                            | (SAR)1550                                              | Y             | (SAR)9,300.00                                          |
|                                                                               |                                                         |                                                                                 |                              |                                              |                                                            |                       |                                 |                                                        |               | Total (SAR)9,300.00                                    |

To search the specific Standard Purchase Order / Blanket Purchase Agreement / Blanket Release, you need to navigate ISupplier Portal Full Access > Home Page

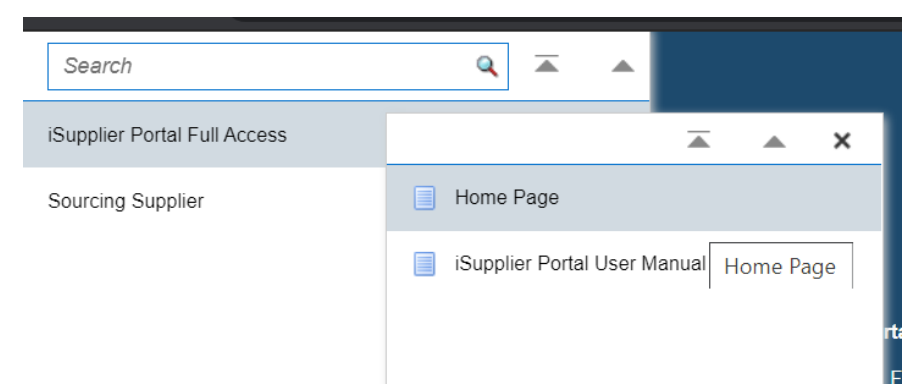

After clicking on Home Page below screen appears. Click on Orders > Advance Search to search the specific PO.

| ≡    | ORAC             | Ľ€    | ' iSupplier                    | Portal             |                           |                |                     | â                                     | * :      | a 👣      | ••     | Logged In As MB   | AWAZEER@C | IGALAH.COM.S | A ?                         | ሳ   |
|------|------------------|-------|--------------------------------|--------------------|---------------------------|----------------|---------------------|---------------------------------------|----------|----------|--------|-------------------|-----------|--------------|-----------------------------|-----|
|      |                  |       |                                |                    | Supplier Home             | Orders         | Shipm               | ents                                  | Finance  |          | P      | roduct            |           |              |                             |     |
| Pure | chase Orders     | Agi   | reements V                     | ew Requests        | Purchase History Work Con | firmations RFQ | Deliverables Time   | cards                                 |          |          |        |                   |           |              |                             |     |
| Pu   | rchase C         | Orde  | rs                             |                    |                           |                |                     |                                       |          |          |        |                   |           |              | Exp                         | ort |
| Vie  | WS               |       |                                |                    |                           |                |                     |                                       |          |          |        |                   |           |              |                             |     |
|      | View All         | Purch | ase Orders                     |                    | ∽ Go                      |                |                     |                                       |          |          |        |                   |           | Adva         | nced Searc                  | h   |
| Sel  | ect Order:       | Ackno | wiedge V                       | ïew Change I       | History    •••            |                |                     |                                       |          |          |        |                   |           |              | Rows 1 to 7                 | 5   |
|      | PO<br>Number     | Rev   | Operating<br>Unit              | Document<br>Type   | Description               | c              | order Date 🛆        | Buyer                                 | Currency | Amount   | Status | Acknowledge<br>By | Etimad#   | Attachments  | Change<br>Request<br>Status |     |
| 0    | JC112331-2       | 0     | Health<br>Affairs<br>Jeddah OU | Blanket<br>Release | JR523680                  | 2              | 9-Jul-2021 17:01:13 | Ms. RASHA HASHIM<br>MAKKI 0022589     | SAR      | 444.00   | Open   |                   |           |              |                             | *   |
| 0    | 500185550-<br>16 | 0     | Health<br>Affairs<br>Riyadh OU | Blanket<br>Release | NUPCO TENDER (NPT 0023/1  | 8) 2!          | 9-Jul-2021 16:45:18 | Engr. SAAD MUTEB<br>AL OTAIBI C380825 | SAR      | 1,600.00 | Open   |                   |           |              |                             |     |
|      | 500185550-       |       | Health                         | Blanket            |                           |                |                     | Engr. SAAD MUTER                      |          |          |        |                   |           |              |                             |     |

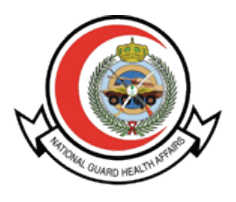

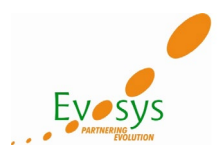

Kindly enter Standard Purchase Order / Blanket Purchase Agreement / Blanket Release number in the PO Number field

Click on Go

|                                                       |                             | Supplie                                 | P<br>Home          | Orders               | Shipments                                  | Fina     | Ince        | Product                 |              |             |                          |
|-------------------------------------------------------|-----------------------------|-----------------------------------------|--------------------|----------------------|--------------------------------------------|----------|-------------|-------------------------|--------------|-------------|--------------------------|
| Purchase Orders Agre                                  | ements View Reque           | sts Purchase                            | History Work C     | Confirmations RFQ    | Deliverables Timecards                     |          |             |                         |              |             |                          |
| Purchase Order                                        | s                           |                                         |                    |                      |                                            |          |             |                         |              |             | Export                   |
| Advanced Search                                       |                             |                                         |                    |                      |                                            |          |             |                         |              |             |                          |
| Specify parameters and v<br>Match  All  Any RO Number | alues to filter the data    | that is displayed                       | in your results se | ət.                  |                                            |          |             |                         |              |             | Views                    |
| Document Type                                         | is                          | <ul> <li>30010724</li> <li>V</li> </ul> |                    | 0                    |                                            |          |             |                         |              |             |                          |
| Order Date                                            | is                          | ✓ (28-Δμα-2)                            | )21) 🚓             |                      |                                            |          |             |                         |              |             |                          |
| Buver                                                 | is                          | <ul> <li>Louing E</li> </ul>            | 1217 000           | 9                    |                                            |          |             |                         |              |             |                          |
|                                                       | GoClear                     | Add Anoth                               | er Acknowledg      | ement Status 🗸 🖌     | Add                                        |          |             |                         |              |             |                          |
| Select Order: Acknow                                  | vledge View Chan            | ge History                              | •••                |                      |                                            |          |             |                         |              |             |                          |
| PO<br>Number                                          | Operating Unit              | Document<br>Type                        | Description        | Order Date 🛆         | Buyer                                      | Currency | Amount S    | tatus Acknowledge<br>By | Etimad#      | Attachments | Change Request<br>Status |
| O 500187243 1                                         | Health Affairs<br>Riyadh OU | Standard PO                             | PR 1581087         | 28-Jul-2021 16:40:02 | Mr. MUHAMMAD ABDULLAH AL<br>NUHAIT C333407 | SAR      | 99,600.00 C | pen                     | 210301191133 |             |                          |

You can click on PO Number to see the details of the PO.

| urchase Orders Ag     | reements    | View Requests      | Purchase       | History Work      | Confirmations RFQ | Deliverables Timecards |          |        |        |                   |         |             |               |
|-----------------------|-------------|--------------------|----------------|-------------------|-------------------|------------------------|----------|--------|--------|-------------------|---------|-------------|---------------|
| Purchase Orde         | rs          |                    |                |                   |                   |                        |          |        |        |                   |         |             | Expo          |
| Advanced Searc        | h           |                    |                |                   |                   |                        |          |        |        |                   |         |             |               |
|                       |             |                    |                |                   |                   |                        |          |        |        |                   |         |             | Views         |
| pecify parameters and | values to f | iter the data that | is displayed   | in your results s | set.              |                        |          |        |        |                   |         |             |               |
| atch 💿 All 🔾 An       | y           |                    |                |                   |                   |                        |          |        |        |                   |         |             |               |
| PO Number             | is          | ~                  | 50018724       | 3                 |                   |                        |          |        |        |                   |         |             |               |
| Document Type         | is          | ~                  |                |                   | N Q               |                        |          |        |        |                   |         |             |               |
| Order Date            | is          | ~                  | (28-Aug-20     | 021) 🙃            |                   |                        |          |        |        |                   |         |             |               |
| Buyer                 | is          | ~                  |                |                   | SI Q              |                        |          |        |        |                   |         |             |               |
|                       | Go          | lear               | Add Anoth      | er Acknowled      | gement Status 🗸 🖌 | Add                    |          |        |        |                   |         |             |               |
| elect Order: Ackno    | owledge     | View Change        | History        | •••               |                   |                        |          |        |        |                   |         |             |               |
| PO<br>Number          | ev Operat   | ing Unit Ty        | ocument<br>/pe | Description       | Order Date 🛆      | Buyer                  | Currency | Amount | Status | Acknowledge<br>By | Etimad# | Attachments | Change Reques |
|                       | Hoalth /    | ffaire             |                |                   |                   | Mr. MUHAMMAD ABDULLA   | HAL      |        | -      |                   |         |             |               |

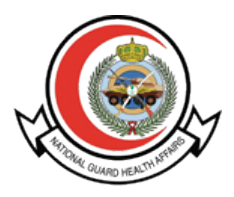

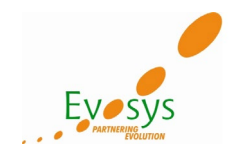

You can see below details for Standard Purchase Order.

| Orders: Purcha  | e Orders >                                  | Order                                       | 00187243                        | 1 (Total S/     | R 99 60  | 0.001        |                                   |                                   |                      |                     |     |                                        |                               | 4-11-1        |            |                 | 0. 5       |
|-----------------|---------------------------------------------|---------------------------------------------|---------------------------------|-----------------|----------|--------------|-----------------------------------|-----------------------------------|----------------------|---------------------|-----|----------------------------------------|-------------------------------|---------------|------------|-----------------|------------|
| Currency= SAF   |                                             | - order.                                    |                                 | r (rotar e/     |          |              |                                   |                                   |                      |                     |     |                                        |                               | Actio         | ns view cr | lange History 🗸 | GO Expo    |
| Order Infor     | mation                                      |                                             |                                 |                 |          |              |                                   |                                   |                      |                     |     |                                        |                               |               |            |                 |            |
| General         |                                             |                                             |                                 |                 |          | Terms        | and Conditi                       | ons                               |                      |                     |     | Summary                                | 99.600.00                     |               |            |                 |            |
|                 | To<br>Suppl<br>Supplier S                   | ital 99,600.0<br>ier CIGALA/<br>ite 3M HEAI | )<br>I TRADING EST.<br>.TH CARE |                 |          | Pa           | yment Terms<br>Carrier<br>FOB     | 60 Days N<br>Destination          | et                   |                     |     | Received<br>Invoiced<br>Payment Status | 83,000.00<br>0.00<br>Not Paid |               |            |                 |            |
| 1               | Supplier Cont<br>Addre                      | ss P.O.BOX                                  | 50622                           |                 |          | F<br>Ship    | Freight Terms<br>oping Control    |                                   |                      |                     |     |                                        |                               |               |            |                 |            |
|                 | Buy<br>Order Di                             | ver Mr. MUH<br>C333407                      | AMMAD ABDULL                    | AH AL NUHAIT    |          | Ship-T       | o Address                         |                                   |                      |                     |     |                                        |                               |               |            |                 |            |
|                 | Descripti<br>Stat                           | on PR 1581<br>tus Open                      | 387                             |                 |          | Bill-To      | Address                           |                                   |                      |                     |     |                                        |                               |               |            |                 |            |
| Sou<br>Supplie  | Operating U<br>rcing Docume<br>r Order Numb | init Health Al<br>ant 1249749<br>per        | fairs Riyadh OU<br>2            |                 |          | Add          | ress King Ab<br>P.O. Bo<br>Riyadh | odulaziz Med<br>ix 22490<br>11426 | cal City             |                     |     |                                        |                               |               |            |                 |            |
| PO Details      | Attachmer                                   | nts None                                    |                                 |                 |          |              |                                   |                                   |                      |                     |     |                                        |                               |               |            |                 |            |
|                 |                                             |                                             |                                 |                 |          |              |                                   |                                   |                      |                     |     |                                        |                               |               |            |                 |            |
| Show All Detail | s   Hide All Del                            | tails                                       | 0                               |                 | <b>D</b> |              |                                   |                                   |                      |                     |     |                                        |                               |               |            | A 44 - 1        |            |
| 1 1             | Goods                                       | 117868                                      | ASM Marketed                    | by: Dr. Falk    | BUDES    | IONIDE RECTA | AL FOAM 2mg                       | - 20mg/ml El                      | NEMA (EACH=14 DOSES) |                     | Kit | 240 415                                | ked Attribute                 | 99,600.1      | 00 Open    | Attachimen      | ts Reason  |
| Shipments       |                                             |                                             |                                 |                 |          |              |                                   |                                   |                      |                     |     |                                        |                               |               |            |                 |            |
| Shipment        | Ship-To L                                   | ocation                                     | Ordered                         | Qty<br>Received | Invoiced | Ordered      | Amount<br>Received                | Invoiced                          | Promised Date        | Need-By Date        |     | Payment Status                         | Status                        | Supplier Line | Split F    | Reason A        | ttachments |
| 1               | Medical Bu                                  | JIK KFH                                     | 240                             | 200             |          | 0.00         |                                   |                                   | 14-Jul-2021 09:36:00 | 31-Oct-2020 16:19:4 | 10  |                                        | Open                          |               |            |                 |            |

For Blanket Purchase Agreement also you need to search in the same PO Number.

|                                          |                                       |                                                        | Supplier Home  | Order                | Shirments | Finance  | Pr             | <b>S</b>          |               |             |                       |
|------------------------------------------|---------------------------------------|--------------------------------------------------------|----------------|----------------------|-----------|----------|----------------|-------------------|---------------|-------------|-----------------------|
|                                          |                                       |                                                        | ouppiler frome |                      |           |          |                |                   |               |             |                       |
|                                          |                                       |                                                        |                |                      |           |          |                |                   |               |             |                       |
| Purchase Orders Agr                      | reements View Request                 | s Purchase History Work Cor                            | firmations RFC | Deliverables Time    | cards     |          |                |                   |               |             |                       |
|                                          |                                       |                                                        |                |                      |           |          |                |                   |               |             |                       |
| <sup>2</sup> urchase Order               | rs                                    |                                                        |                |                      |           |          |                |                   |               |             | Exp                   |
| Advanced Search                          | h                                     |                                                        |                |                      |           |          |                |                   |               |             |                       |
|                                          |                                       |                                                        |                |                      |           |          |                |                   |               |             |                       |
| PO Number<br>Document Type<br>Order Date | is s<br>is s<br>is s                  | <ul> <li>500193172</li> <li>(28-Aug-2021) %</li> </ul> | ď              |                      |           |          |                |                   |               |             |                       |
| Buyer                                    |                                       | Add Amethen Askesuladas                                | Q.             | 0.44                 |           |          |                |                   |               |             |                       |
|                                          | GO Clear                              | Add Allouler Acknowledger                              | nonii Status 🔹 | Aud                  |           |          |                |                   |               |             |                       |
| Select Order: Ackno                      | owledge View Change                   | History   ····                                         | Description    | Orden Date of        | <b>D</b>  | 0        | A              | A data and a Data | Education (19 | A           | 01                    |
|                                          | Rev Operating Unit                    | Document type                                          | DD 4703379     |                      | buyer     | Currency | Amount Star    | C ACKNOWIEdge by  | Etimad#       | Attachments | Change Request Status |
| 0 000100112                              | · · · · · · · · · · · · · · · · · · · | and o o one fill Pyrothem                              |                | 20 001 2021 00.20.00 |           |          | 100,000.00 Opt |                   |               |             |                       |
| Table Diagnostics                        |                                       |                                                        |                |                      |           |          |                |                   |               |             | Diagnostic Cons       |

Click on PO Number to view the details of Blanket Purchase Agreement.

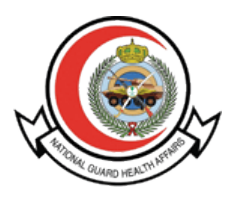

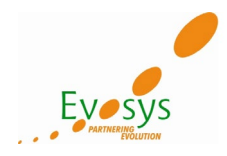

You can see below details for the Blanket Purchase Agreement.

| Blanket Purchase Ag                 | reement: 500193172, 0 (             | Total SAR 100,000.00)               |                      |                    |                    |         |                        | Actions View Cha | nge History 🗸 🖓 | Go Expor |
|-------------------------------------|-------------------------------------|-------------------------------------|----------------------|--------------------|--------------------|---------|------------------------|------------------|-----------------|----------|
| Currency= SAR                       |                                     |                                     |                      |                    |                    |         |                        |                  |                 |          |
| Order Information                   |                                     |                                     |                      |                    |                    |         |                        |                  |                 |          |
| General                             |                                     | Terms and Conditions                |                      |                    |                    |         |                        |                  |                 |          |
| Total                               | 100,000.00                          | Payment Terms 60 Days Net           |                      |                    |                    |         |                        |                  |                 |          |
| Amount Agreed                       | 100,000.00                          | Carrier                             |                      |                    |                    |         |                        |                  |                 |          |
| Supplier                            | CIGALAH TRADING EST.                | FOB Destination                     |                      |                    |                    |         |                        |                  |                 |          |
| Supplier Site                       | CIGALAH TR Main                     | Freight Terms                       |                      |                    |                    |         |                        |                  |                 |          |
| Supplier Contact                    | MR. HAMZA, NO FIRST NAME            | Shipping Control                    |                      |                    |                    |         |                        |                  |                 |          |
| Address                             | P.O.BOX 50622                       | Ship-To Address                     |                      |                    |                    |         |                        |                  |                 |          |
|                                     | K.S.A                               | omp to Hadrood                      |                      |                    |                    |         |                        |                  |                 |          |
|                                     | RIYADH, 11533                       | Address King Abdulaziz Medical      | City                 |                    |                    |         |                        |                  |                 |          |
| Buyer                               | Mr. RIYADH AWAD FATEEMAH<br>0050689 | P.O. Box 22490                      |                      |                    |                    |         |                        |                  |                 |          |
| Order Date                          | 29-Jul-2021 08:25:35                | Riyadh 11426                        |                      |                    |                    |         |                        |                  |                 |          |
| Description                         | PR 1703378                          |                                     |                      |                    |                    |         |                        |                  |                 |          |
| Status                              | Open                                | Bill- Io Address                    |                      |                    |                    |         |                        |                  |                 |          |
| Note to Supplier                    |                                     |                                     |                      |                    |                    |         |                        |                  |                 |          |
| Operating Unit                      | Health Affairs Riyadh OU            | Address King Abdulaziz Medical      | City                 |                    |                    |         |                        |                  |                 |          |
| Sourcing Document                   |                                     | P.O. Box 22490                      |                      |                    |                    |         |                        |                  |                 |          |
| Supplier Order Number               |                                     | Riyadh 11426                        |                      |                    |                    |         |                        |                  |                 |          |
| Attachments                         | None                                |                                     |                      |                    |                    |         |                        |                  |                 |          |
| PO Details                          |                                     |                                     |                      |                    |                    |         |                        |                  |                 |          |
|                                     |                                     |                                     |                      |                    |                    |         |                        |                  |                 |          |
| •••                                 |                                     |                                     |                      |                    |                    |         |                        |                  |                 |          |
| Show All Details   Hide All Details | 5                                   |                                     |                      |                    |                    | _       |                        |                  |                 |          |
| Detans Line 🔺 Type Ite              | m/Job Supplier Item                 | Description                         |                      |                    | u                  | JOM Qty | Price inked Attributes | Amount Status    | Attachments     | Reason   |
| ▲ 1 Goods 10                        | 8443 Smith&Nephew 66000044          | DRESSING ADHESIVE BORDER HYDROCELLU | AR FOAM POLYURETH    | NE APPROX 12.5 X 1 | 2.5CM STER E       | ach     | 12.5                   | Open             |                 |          |
| Price Breaks                        |                                     |                                     |                      |                    |                    |         |                        |                  |                 |          |
| Shipment Ship                       | To Location Otv                     | Price Break Payment Status Status   | Supplier Line        | Discount (%)       | Start Effective Da | te      | End Effective Date     | Split Reaso      | a Attack        | ments    |
| and a second second                 | way                                 | outus outus                         | a sublimited results | =                  | - Internet De      |         | and another bute       | -pint intensio   | Autor           |          |

Lastly, you can also search the Blanket Release in the same PO Number field.

|                                              |             |                     |                        | Supplier Home        |              | Orders              | Shipments                   | Finance        |           | Product |                |         |             |             |            |
|----------------------------------------------|-------------|---------------------|------------------------|----------------------|--------------|---------------------|-----------------------------|----------------|-----------|---------|----------------|---------|-------------|-------------|------------|
| Purchase Orders Agre                         | ements      | View Requests       | Purchase History       | Work Confirmations   | RFQ Deli     | verables Timecards  |                             |                |           |         |                |         |             |             |            |
| Purchase Order                               | s           |                     |                        |                      |              |                     |                             |                |           |         |                |         |             |             | Export     |
| Advanced Search                              |             |                     |                        |                      |              |                     |                             |                |           |         |                |         |             |             |            |
| Specify parameters and v<br>Match   All  Any | alues to fi | ilter the data that | is displayed in your r | results set.         |              |                     |                             |                |           |         |                |         |             |             | Views      |
| PO Number                                    | is          | ~                   | 500185550-14           |                      |              |                     |                             |                |           |         |                |         |             |             |            |
| Document Type                                | 10          | ~                   | (00 Aug 0004)          | 1 Q                  |              |                     |                             |                |           |         |                |         |             |             |            |
| Order Date                                   | is          | ÷                   | (20-MUY-2021)          |                      |              |                     |                             |                |           |         |                |         |             |             |            |
| Buyer                                        | Go          | Clear               | Add Another Act        | knowledgement Statu: | Add          |                     |                             |                |           |         |                |         |             |             |            |
| Select Order: Acknow                         | vledge      | View Change H       | listory     •••        |                      |              |                     |                             |                |           |         |                |         |             |             |            |
| PO Number 🛆 R                                | ev Oper     | ating Unit          | Document Typ           | e Description        |              | Order Date 🛆        | Buyer                       | Currenc        | y Amount  | Status  | Acknowledge By | Etimad# | Attachments | Change Requ | est Status |
| 500185550-14                                 | Health      | n Affairs Riyadh C  | U Blanket Release      | NUPCO TENDER         | NPT 0023/18) | 29-Jul-2021 15:30:4 | 7 Engr. SAAD MUTEB AL OTAIB | II C380825 SAR | 83,520.00 | Open    |                |         |             |             |            |

Click on Blanket Release Number to see the details.

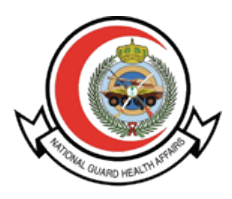

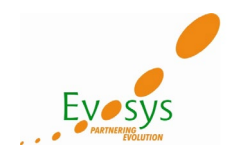

## You can see below details for Blanket Release

| rency= SAR                             |                                                                                                   |                                                                          |                                                                  |                                            |              |                                                   |                                    |                                                                  |                                                                                           |                                                                                                    |                           |          |                                                       |                             |                              |                   |                         |      |
|----------------------------------------|---------------------------------------------------------------------------------------------------|--------------------------------------------------------------------------|------------------------------------------------------------------|--------------------------------------------|--------------|---------------------------------------------------|------------------------------------|------------------------------------------------------------------|-------------------------------------------------------------------------------------------|----------------------------------------------------------------------------------------------------|---------------------------|----------|-------------------------------------------------------|-----------------------------|------------------------------|-------------------|-------------------------|------|
| der Inform                             | nation                                                                                            |                                                                          |                                                                  |                                            |              |                                                   |                                    |                                                                  |                                                                                           |                                                                                                    |                           |          |                                                       |                             |                              |                   |                         |      |
| eneral                                 |                                                                                                   |                                                                          |                                                                  | Terms a                                    | nd Conditio  | ns                                                |                                    |                                                                  | Summary                                                                                   | 1 92 520 00                                                                                               |                           |          |                                                       |                             |                              |                   |                         |      |
|                                        | Total                                                                                             | 83 520 00                                                                |                                                                  | Pave                                       | ment Terms   | 60 Days Net                                       |                                    |                                                                  | Receive                                                                                   | d 0.00                                                                                                    |                           |          |                                                       |                             |                              |                   |                         |      |
| A                                      | mount Agreed                                                                                      | 83.520.00                                                                |                                                                  | ,                                          | Carrier      |                                                   |                                    |                                                                  | Invoice                                                                                   | d 0.00                                                                                                    |                           |          |                                                       |                             |                              |                   |                         |      |
|                                        | Supplier                                                                                          | CIGALAH TRADING E                                                        | BT.                                                              |                                            | FOB          | Destination                                       |                                    |                                                                  | Payment Statu                                                                             | s Not Paid                                                                                                |                           |          |                                                       |                             |                              |                   |                         |      |
|                                        | Supplier Site                                                                                     | CIGALAH TR Main                                                          |                                                                  | Fr                                         | eight Terms  |                                                   |                                    |                                                                  |                                                                                           |                                                                                                    |                           |          |                                                       |                             |                              |                   |                         |      |
| Su                                     | pplier Contact                                                                                    |                                                                          |                                                                  | Shipp                                      | ing Control  |                                                   |                                    |                                                                  |                                                                                           |                                                                                                    |                           |          |                                                       |                             |                              |                   |                         |      |
|                                        | Address                                                                                           | P.O.BOX 50522                                                            |                                                                  | Ship-To                                    | Address      |                                                   |                                    |                                                                  |                                                                                           |                                                                                                    |                           |          |                                                       |                             |                              |                   |                         |      |
|                                        |                                                                                                   | RIYADH, 11533                                                            |                                                                  | Addre                                      | iss King Abd | ulaziz Medical C                                  | ity                                |                                                                  |                                                                                           |                                                                                                    |                           |          |                                                       |                             |                              |                   |                         |      |
|                                        | Buyer                                                                                             | Engr. SAAD MUTEB A<br>C380825                                            | . OTAIBI                                                         |                                            | P.O. Box     | 22490                                             |                                    |                                                                  |                                                                                           |                                                                                                    |                           |          |                                                       |                             |                              |                   |                         |      |
|                                        | Order Date                                                                                        | 29-Jul-2021 15:30:47                                                     |                                                                  |                                            | Riyadh 1     | 1426                                              |                                    |                                                                  |                                                                                           |                                                                                                    |                           |          |                                                       |                             |                              |                   |                         |      |
|                                        | Description                                                                                       | NUPCO TENDER (NP                                                         | 0023/18)                                                         |                                            |              |                                                   |                                    |                                                                  |                                                                                           |                                                                                                    |                           |          |                                                       |                             |                              |                   |                         |      |
|                                        | Status                                                                                            | Open                                                                     |                                                                  | Bill-To A                                  | ddress       |                                                   |                                    |                                                                  |                                                                                           |                                                                                                    |                           |          |                                                       |                             |                              |                   |                         |      |
| No                                     | ote to Supplier                                                                                   |                                                                          |                                                                  |                                            |              |                                                   |                                    |                                                                  |                                                                                           |                                                                                                    |                           |          |                                                       |                             |                              |                   |                         |      |
| 0                                      | Operating Unit                                                                                    | Health Affairs Riyadh C                                                  | U                                                                | Addre                                      | iss King Abd | ulaziz Medical C                                  | ity                                |                                                                  |                                                                                           |                                                                                                    |                           |          |                                                       |                             |                              |                   |                         |      |
| Sourc                                  | ing Document                                                                                      |                                                                          |                                                                  |                                            | P.O. Box     | 22490                                             |                                    |                                                                  |                                                                                           |                                                                                                    |                           |          |                                                       |                             |                              |                   |                         |      |
| Supplier 4                             | Order Number                                                                                      |                                                                          |                                                                  |                                            | Riyaun i     | 1420                                              |                                    |                                                                  |                                                                                           |                                                                                                    |                           |          |                                                       |                             |                              |                   |                         |      |
|                                        |                                                                                                   |                                                                          |                                                                  |                                            |              |                                                   |                                    |                                                                  |                                                                                           |                                                                                                    |                           |          |                                                       |                             |                              |                   |                         |      |
|                                        | Attachments                                                                                       | None                                                                     |                                                                  |                                            |              |                                                   |                                    |                                                                  |                                                                                           |                                                                                                    |                           |          |                                                       |                             |                              |                   |                         |      |
| Details                                | Attachments                                                                                       | None                                                                     |                                                                  |                                            |              |                                                   |                                    |                                                                  |                                                                                           |                                                                                                    |                           |          |                                                       |                             |                              |                   |                         |      |
| Details                                | Attachments                                                                                       | None                                                                     |                                                                  |                                            |              |                                                   |                                    |                                                                  |                                                                                           |                                                                                                    |                           |          |                                                       |                             |                              |                   |                         |      |
| Details<br>Al Detais<br>ILine ▲        | Attachments                                                                                       | None m/Job Supplier Its                                                  | m Description                                                    | 1                                          |              |                                                   |                                    |                                                                  |                                                                                           |                                                                                                    | UOM                       | Qty Prie | ce Linked /                                           | Attributes                  | Amount                       | Status            | Attachments             | Reas |
| Details<br>Al Details<br>I Line ▲<br>1 | Attachments Hide All Details Type Ite Goods 29                                                    | m/Job Supplier Its<br>351 SCP-101                                        | m Description<br>SPECIMEN                                        | COLLECTION UR                              | INE SCREW L  | D 120/125ML IN                                    | DIVIDUALLY W                       | RAPPED OR LID TAPE                                               | D TO INDICATE STERI                                                                       | LITY                                                                                                    | UOM<br>Each               | Qty Pric | ce Linked /                                           | Attributes                  | Amount<br>83,520.00          | Status            | Attachments             | Reat |
| Details                                | Attachments                                                                                       | m/Job Supplier Its<br>351 SCP-101                                        | m Description<br>SPECIMEN                                        | COLLECTION UR                              | INE SCREW L  | D 120/125ML IN                                    | DIVIDUALLY W                       | RAPPED OR LID TAPE                                               | D TO INDICATE STERI                                                                       | LITY                                                                                                    | UOM<br>Each               | Qty Pric | ce Linked A                                           | Attributes                  | Amount<br>83,520.00          | Status            | Attachments             | Reat |
| Al Details                             | Attachments                                                                                       | m/Job Supplier Its<br>351 SCP-101                                        | m Description<br>SPECIMEN                                        | COLLECTION UR                              | INE SCREW L  | D 120/125ML IN                                    | DIVIDUALLY W                       | RAPPED OR LID TAPE                                               | D TO INDICATE STERI                                                                       | LITY<br>Need-By Date                                                                                      | UOM<br>Each<br>Payment St | Qty Pric | ce Linked A                                           | Attributes                  | Amount<br>83,520.00          | Status            | Attachments             | Rea  |
| Al Details                             | Attachments                                                                                       | mJJob Supplier Its<br>351 SCP-101<br>cation Pr                           | m Description<br>SPECIMEN                                        | COLLECTION UR<br>Qty<br>Received           | INE SCREW L  | D 120/125ML IN<br>Ordered                         | DIVIDUALLY W<br>Amount<br>Received | RAPPED OR LID TAPE                                               | D TO INDICATE STERI<br>d Date                                                             | Need-By Date                                                                                              | UOM<br>Each<br>Payment St | Qty Prio | ce Linked A                                           | Attributes<br>Supplier Line | Amount<br>83,520.00<br>Split | Status<br>: Reaso | Attachments             | Rea  |
| Details                                | Attachments                                                                                       | mJob Supplier It<br>351 SCP-101<br>cation Pr<br>ventory 1                | m Description<br>SPECIMEN<br>ice Ordered<br>29 36000             | Qty<br>Received                            | INE SCREW L  | D 120/125ML IN<br>Ordered<br>0.00                 | DividUALLY W<br>Amount<br>Received | Invoiced Promise 20-Feb-2                                        | D TO INDICATE STERI<br>d Date<br>22.23.59.00                                              | LITY<br>Need-By Date<br>20-Feb-2022 23 59 00                                                              | UOM<br>Each<br>Payment St | Qty Prio | Ce Linked A<br>Status<br>Open                         | Attributes<br>Supplier Line | Amount<br>83.520.00<br>Split | Status<br>: Reaso | Attachments<br>n Attacl | Reat |
| Details                                | Attachments Hide All Details Type Ite Goods 29 Ship-To Loo KFH Stock In KFH Stock In              | m/Job Supplier Its<br>551 SCP-101<br>cation Pr<br>ventory 1              | m Description<br>SPECIMEN<br>ice Ordered<br>29 36000<br>29 36000 | COLLECTION UR<br>Qty<br>Received           | INE SCREW L  | D 120/125ML IN<br>Ordered<br>0.00<br>0.00         | Dividually w<br>Amount<br>Received | RAPPED OR LID TAPE                                               | D TO INDICATE STERI<br><b>d Date</b><br>22 23 59 00<br>22 23 59 00<br>22 25 90 0          | Need-By Date<br>20-Feb-2022 23:59:00<br>20-Mar: 2022 23:59:00                                             | UOM<br>Each<br>Payment St | Qty Prio | Ce Linked A<br>Status<br>Open<br>Open                 | Attributes<br>Supplier Line | Amount<br>83,520.00<br>Split | Status<br>: Reaso | Attachments<br>n Attacl | Reas |
| Details                                | Attachments Hide All Details Type Ite Goods 29 Ship-To Loc KFH Stock In KFH Stock In KFH Stock In | mJJob Supplier Its<br>351 SCP-101<br>cation Pr<br>ventory I<br>ventory I | m Description<br>SPECIMEN /<br>29 36000<br>29 36000<br>29 36000  | COLLECTION UR<br>COLLECTION UR<br>Received | INE SCREW L  | D 120/125ML IN<br>Ordered<br>0.00<br>0.00<br>0.00 | DIVIDUALLY W<br>Amount<br>Received | Invoiced Promise<br>20-Feio-<br>20-Ama-2<br>20-Ama-2<br>20-Ama-2 | D TO INDICATE STERI<br>d Date<br>22 23 59:00<br>22 23 59:00<br>22 23 59:00<br>22 23 59:00 | Need-By Date<br>20-Feb-2022 23 56 00<br>20-Mar-2022 23 56 00<br>20-Mar-2022 23 56 00<br>20-Mar-2022 35 00 | UOM<br>Each<br>Payment St | Qty Prid | Ce Linked A<br>Status<br>Open<br>Open<br>Open<br>Open | Attributes Supplier Line    | Amount<br>83.520.00<br>Split | Status<br>Reaso   | Attachments<br>n Attacl | Rea  |

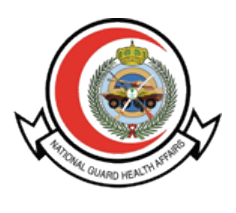

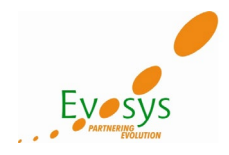

# **Open and Closed Issues for This Deliverable**

#### **Open Issues**

| ID | Issue | Resolution | Responsibility | Target Date | Impact Date |
|----|-------|------------|----------------|-------------|-------------|
|    |       |            |                |             |             |
|    |       |            |                |             |             |
|    |       |            |                |             |             |
|    |       |            |                |             |             |

## **Closed Issues**

| ID | Issue | Resolution | Responsibility | Target Date | Impact Date |
|----|-------|------------|----------------|-------------|-------------|
|    |       |            |                |             |             |
|    |       |            |                |             |             |
|    |       |            |                |             |             |
|    |       |            |                |             |             |